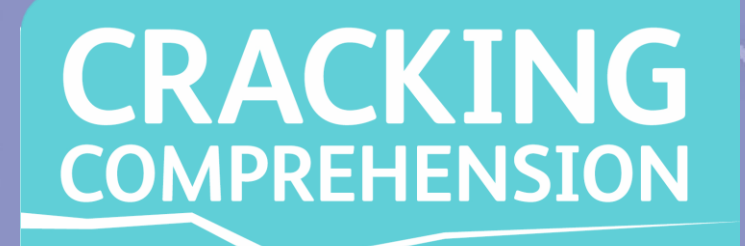

# Cracking Comprehension Fourth edition Parent and Pupil Guide

## What is Cracking Comprehension?

*Cracking Comprehension* is an easy-to-use and effective resource to help children practise and improve their reading comprehension skills across a range of text types and genres. Teachers can assign quizzes for children to practise key skills at school or as homework.

*Cracking Comprehension* features a huge range of text extracts covering fiction, non-fiction, poetry and playscripts, including texts from some of the most popular children's authors. The questions linked to each extract cover essential comprehension skills that are part of the National Curriculum for English.

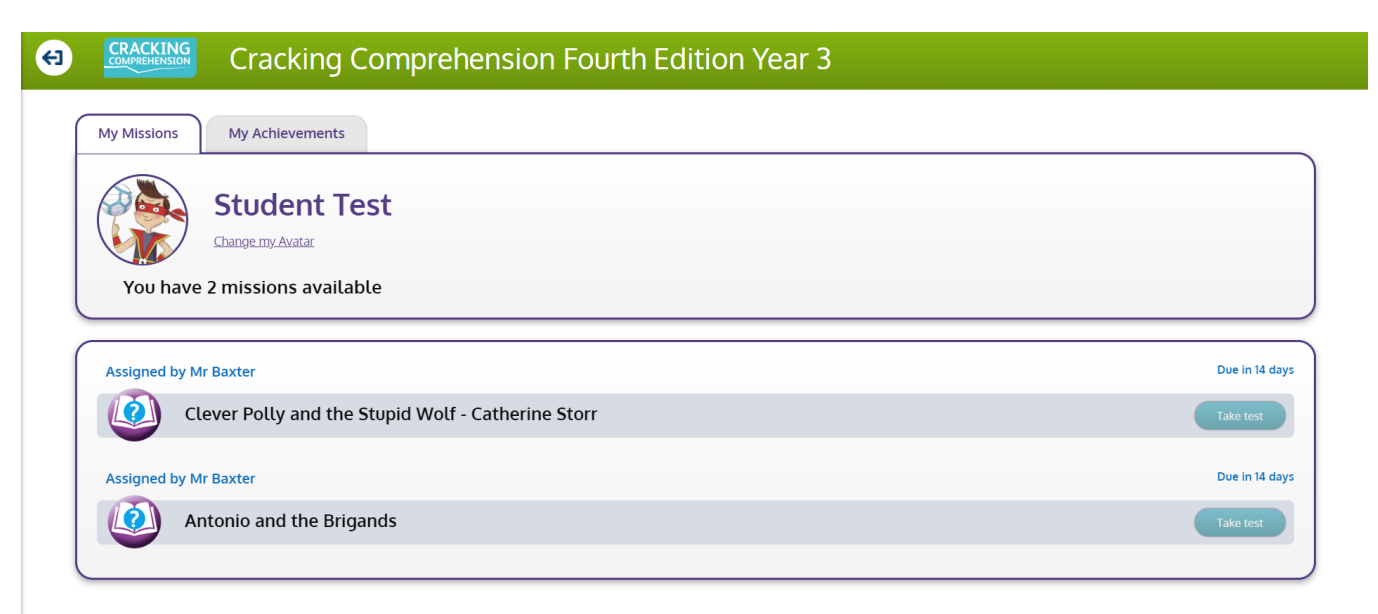

## Get started with Cracking Comprehension

*Cracking Comprehension* can be accessed from any computer, tablet or phone connected to the internet. Your child's school can give you direct access to *Cracking Comprehension* by providing you with a unique URL link.

Alternatively, pupils can log in via: my.risingstars-uk.com and enter the school's unique centre ID and their own login details, provided by your school.

If you have any problems with the login process, please contact your child's school.

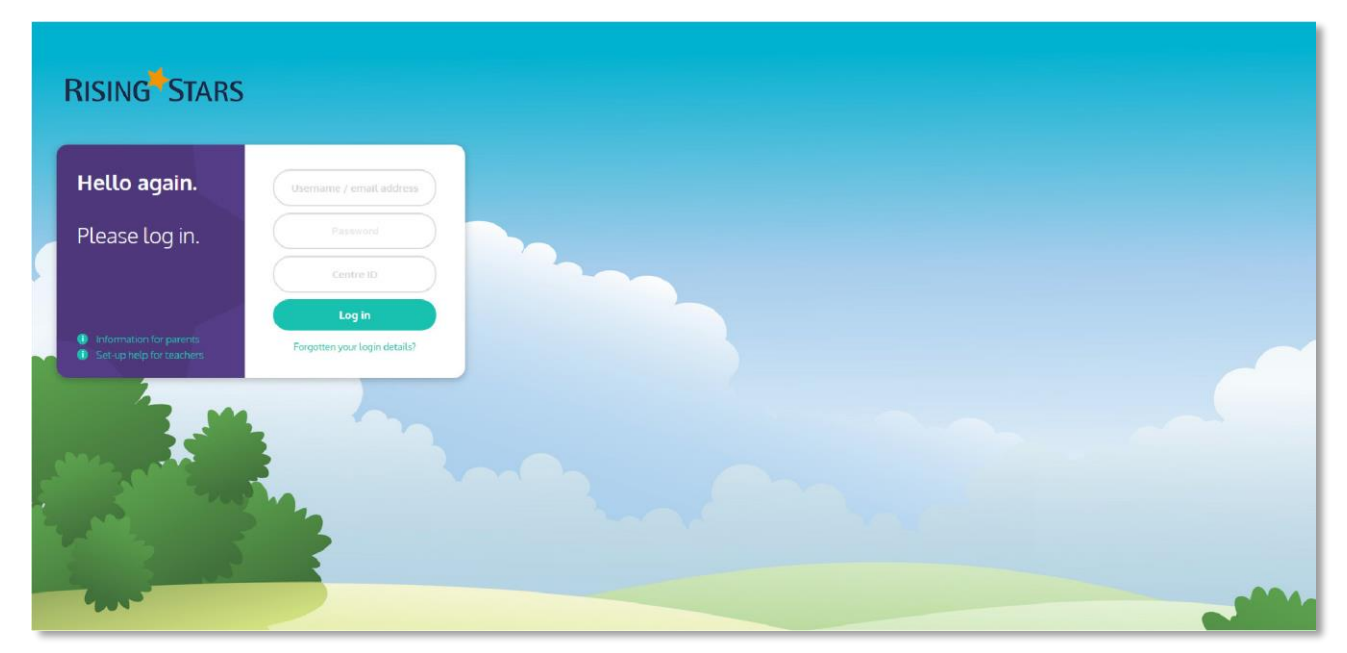

## How to use Cracking Comprehension

## **1.** Completing the quizzes

#### Each text in Cracking Comprehension

has 10 questions, designed to test knowledge and understanding of different elements of the National Curriculum.

• The text on the left of the split-screen can be expanded to fill the screen, so it can be read in full before completing the questions.

• The arrow buttons at the bottom of the screen can be used to navigate between questions. If a question has not been answered, the question number will show in red. Once a question is completed, it will turn green.

The quiz cannot be marked until all questions have been answered.

- After completing question 10, click on the tick icon to see the results and review the answers. Don't close the quiz window before submitting, or your answers will not be registered in My Achievements.
- Quizzes in years 1 and 2 have audio to accompany the text.

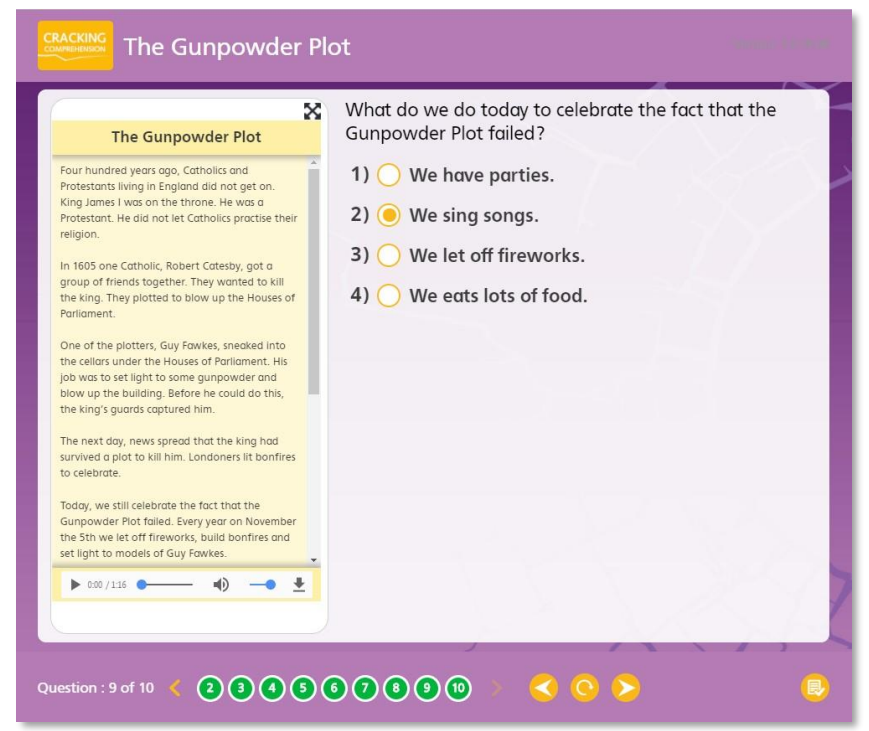

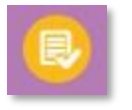

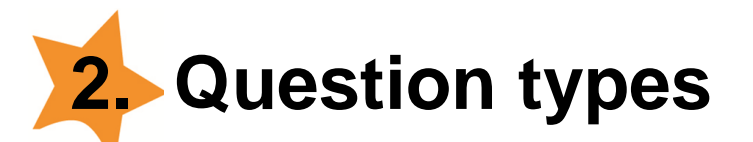

*Cracking Comprehension* includes a range of question types. Many are multiple choice, which are answered by selecting one or more options. Make sure you select the right number of options or you won't be able to submit your answers at the end of the quiz.

Other question types include:

- Table ticks: These questions ask you to categorize information in different columns e.g. true or false. Simply select the correct options in the table.
- Line connector: If you're asked to link different boxes, e.g. matching words to their meanings,

click on one box in the left hand column followed by the other in the right-hand column to make the link. You have to click on all the boxes to complete the question.

| Looking After Your New Cat                                                                                                    | Read the sentences below and choose whether they are 'True' or 'False' based on the text. |      |       |  |  |
|----------------------------------------------------------------------------------------------------|-------------------------------------------------------------------------------------------|------|-------|--|--|
| Settling in<br>Keep your cat indoors for two weeks. She<br>needs to get used to her new home before<br>she goes outside. Your cat also needs to get                          |                                                                                           | True | False |  |  |
| used to you. Spend time every day picking<br>her up, stroking her and playing with her.<br>Sleeping                                                                          | You should spend time playing with your cat.                                              | 0    | 0     |  |  |
| rou can give your cat ner own bed, out sne<br>may not use it. Most cats like to choose<br>where they sleep!                                                                  | You should feed your cat three times a day.                                               | 0    | 0     |  |  |
| Feeding<br>Feed your cat twice a day. Make sure your cat<br>always has fresh water to drink. As a treat,<br>you could give her a saucer of special lactose-<br>free cat milk | You don't need to give your cat a bed.                                                    | 0    | 0     |  |  |
| Brushing<br>Brush your cat once a week. This will keep<br>ber fur ships and free of tangles. If your cat                                                                     | You should brush your cat.                                                                | 0    | 0     |  |  |

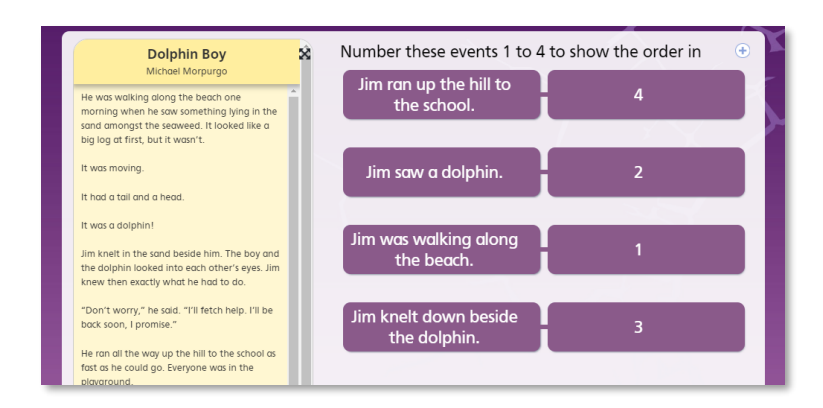

• Sorting: If you are asked to sort information into different categories, e.g. ordering events, click on the answer option followed by the category. Each category is a different colour to make it easy to see how you have categorised your answers. Click on all the answers to complete the question.

• Highlight word: Double-click or click and drag to highlight the correct answer. On an iPad or tablet, hold your finger down to highlight a single word and hold and drag to highlight multiple words. Take care to only select what the question has asked for, e.g. do not select extra words.

• Open text: Some questions ask for a typed-in word, phrase or longer answer. Take care to spell the answer correctly, especially when finding and copying words from the text. Questions asking for longer written answers will be marked by a teacher.

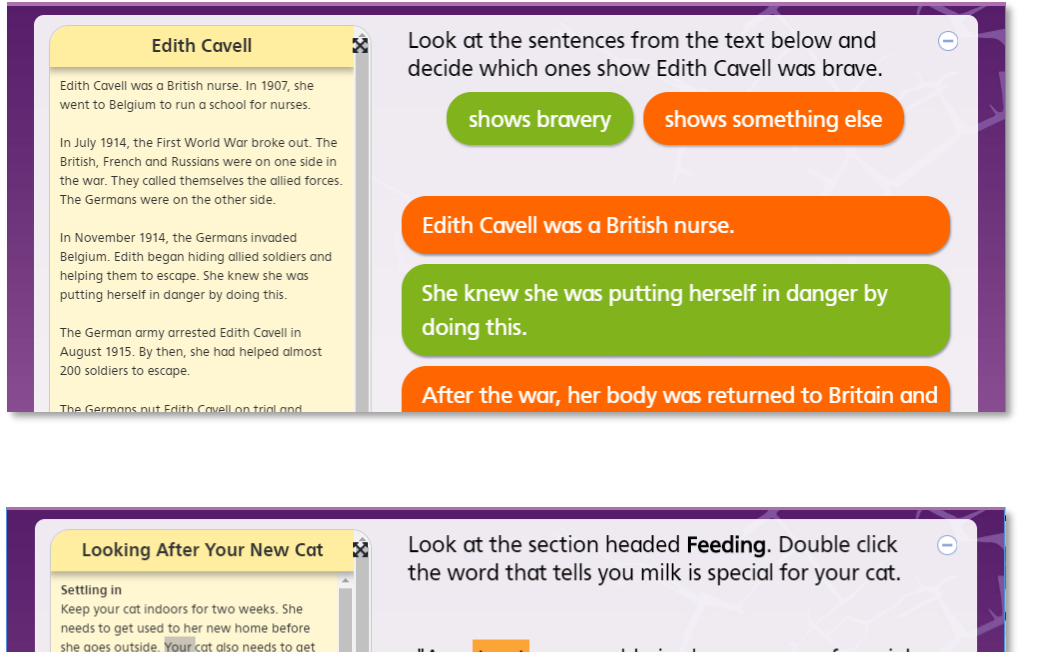

used to you. Spend time every day picking

her up, stroking her and plaving with her.

"As a <mark>treat</mark>, you could give her a saucer of special lactose-free cat milk."

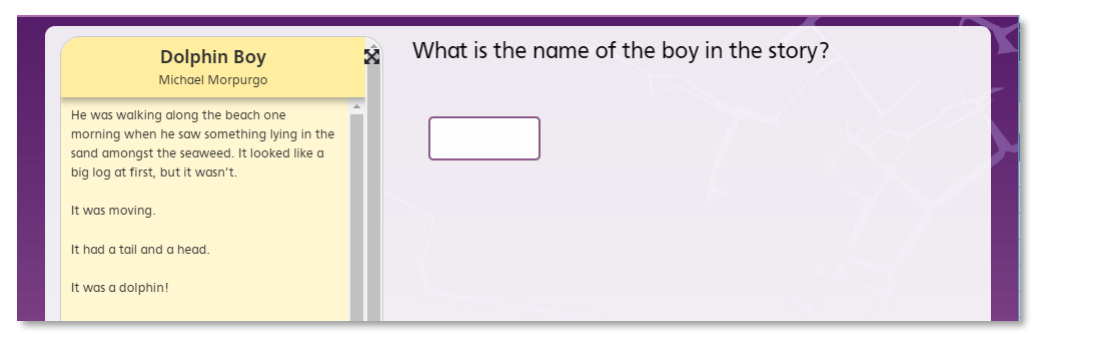

# 3. Keeping track of your missions

Teachers will assign quizzes to their pupils. Assigned quizzes will appear on the 'My Missions' screen (accessible from the 'My Achievements' button at top right of the screen) when you login to *Cracking Comprehension*. Note that if pupils have access to more than one year group, you must be in the right year group to find a quiz in 'My Missions'. Teachers will give a date for the quizzes to be completed by.

|         | Cracking Comprehension Fourth Edition Year 3                                                      |                                          |
|---------|---------------------------------------------------------------------------------------------------|------------------------------------------|
| My Miss | ions My Achievements                                                                              |                                          |
|         | Student Test                                                                                      |                                          |
|         | Change my Avatar                                                                                  |                                          |
| Yo      | ו have 2 missions available                                                                       |                                          |
| Assign  | ed by Mr Baxter                                                                                   | Due in 14 days                           |
|         |                                                                                                   |                                          |
| Q       | Clever Polly and the Stupid Wolf - Catherine Storr                                                | Take test                                |
| Assign  | Clever Polly and the Stupid Wolf - Catherine Storr                                                | Take test<br>Due in 14 days              |
| Assign  | Clever Polly and the Stupid Wolf - Catherine Storr<br>ed by Mr Baxter<br>Antonio and the Brigands | Take test<br>Due in 14 days<br>Take test |

# 4. Results and rewards

For each quiz they complete, pupils will receive bronze, silver or gold stars, based on the proportion of correct answers they scored. Note that some questions are worth more than one mark. At the end of the test, pupils can review their answers.

Some questions in Key Stage Two require open responses and will be marked by teachers – this is indicated in the question rubric. The result at the end of the quiz will show a teacher icon instead of a star, and the total mark will be those awarded so far. Once these questions have been marked, children can review their full mark and any teacher feedback by clicking on the corresponding quiz in 'My Achievements'.

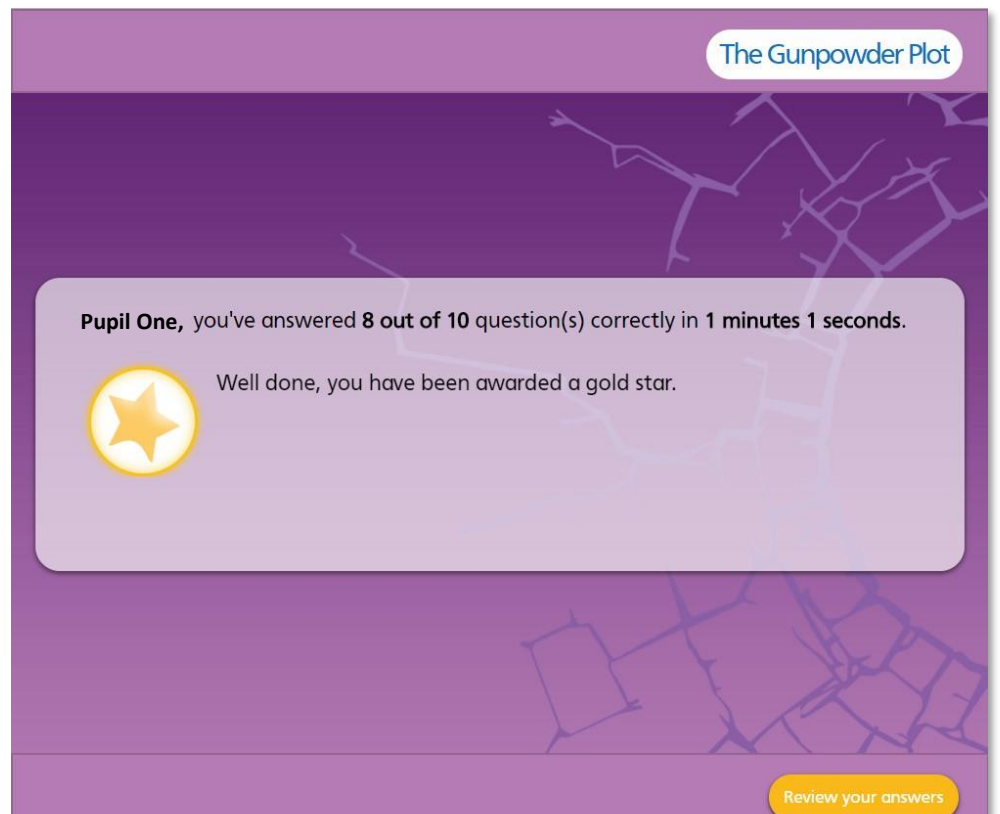

## 5. Keeping track of achievements

Pupils can review their quizzes by clicking on 'My Achievements' at the top right of the screen. Pupils can personalise the 'My Achievements' page by choosing their own avatar.

You will be able to see every quiz that has been attempted (sorted by topic) and those still left to do. Teachers can see how their pupils are doing individually and as a class through the teacher reporting dashboard.

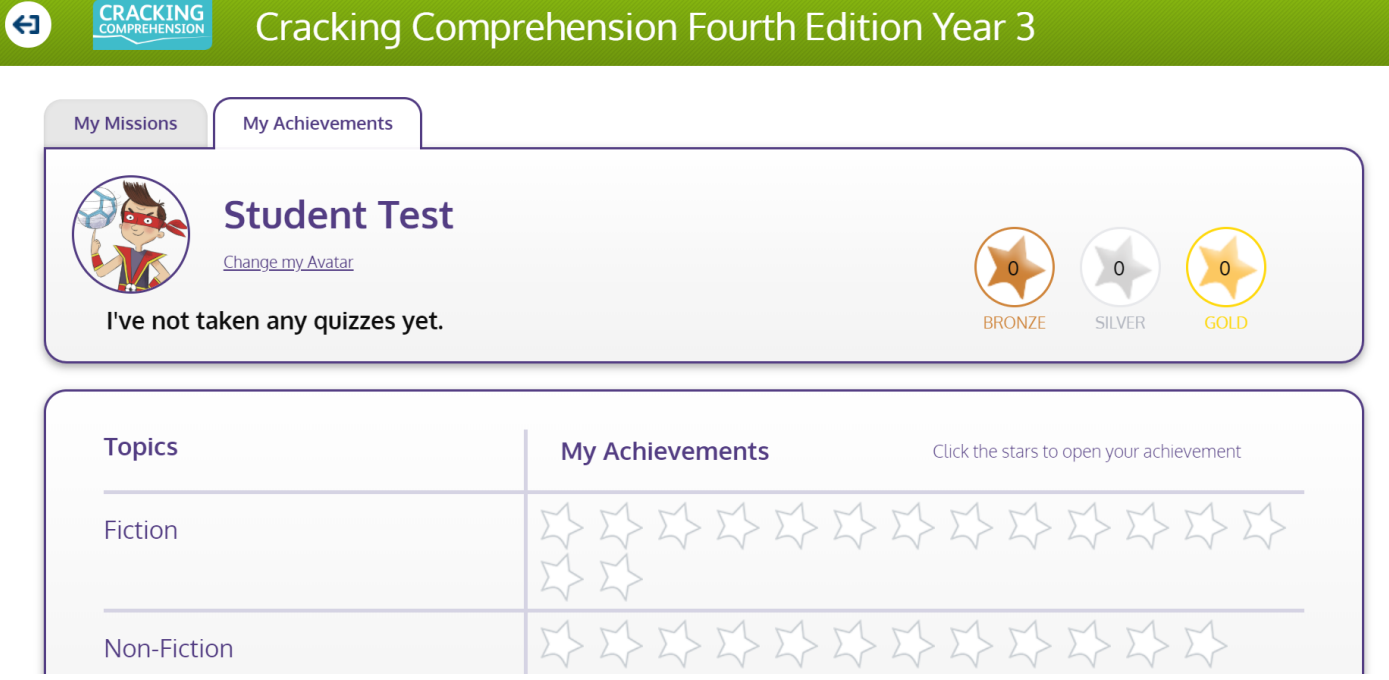

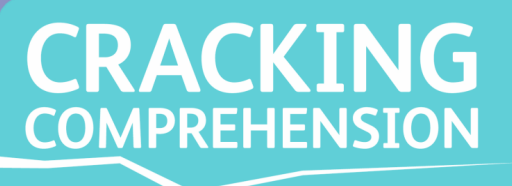

Fiction

| Year 1                                                     | Year 1 |                      |                                                       |  |
|------------------------------------------------------------|--------|----------------------|-------------------------------------------------------|--|
| Frog and Toad by Arnold Lobel                              |        |                      | Your Senses                                           |  |
| The Whale and the Fish based on Rudyard Kipling            |        |                      | How to Play Bouncing Jacks                            |  |
| The Mice Have a Meeting based on Aesop's fable             |        |                      | The Seasons                                           |  |
| Chicken Licken based on a traditional folk tale            |        |                      | The Moon                                              |  |
| Owl Babies by Martin Waddell                               |        | Dealing with Publish |                                                       |  |
| Hansel and Gretel based on the fairy tale by Brothers      |        |                      |                                                       |  |
| Grimm                                                      | $\sim$ | Non-                 | Science Safety                                        |  |
| Anansi and the Box of Stories based on a traditional story | 1      | fiction              | Childhood in the Past                                 |  |
| The Enormous Turnip by Aleksei Tolstoy                     | $\sim$ |                      | William Caxton                                        |  |
| The Tiger Who Came to Tea by Aleksei Tolstoy               |        |                      | The UK                                                |  |
| Amazing Grace by Mary Hoffman                              |        |                      | Pink Fudge                                            |  |
| Cockatoos by Quentin Blake                                 |        |                      | The Tomato                                            |  |
| Dragon in the Cupboard by Karen Dolby                      | ~ 11   |                      | Ciroffe Fact File                                     |  |
| Grandpa's Car by Ione Branton                              | 1      |                      |                                                       |  |
| The Storm Outside by Ione Branton                          |        |                      | Two Windy Poems by Christina Rossetti and traditional |  |
| On the Way Home by Jill Murphy                             |        |                      | Bed in Summer by Robert Louis Stevenson               |  |
|                                                            |        |                      | Mad About Minibeasts by Giles Andrae                  |  |
|                                                            |        | Pootry               | Autumn Fires by Robert Louis Stevenson                |  |
|                                                            |        | Poetry               | The Shark in the Dark by Peter Bently                 |  |
|                                                            |        |                      | Queue for the Zoo by Clare Bevan                      |  |
|                                                            |        |                      | Fruit by Ione Branton                                 |  |
|                                                            |        |                      | The Bus by Ione Branton                               |  |

Staying In

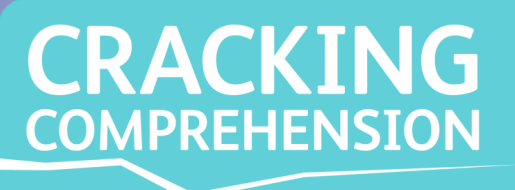

#### Cracking Comprehension Pupil Quizzes contents

#### Year 2

Dolphin Boy by Michael Morpurgo I Am Too Absolutely Small for School by Lauren Child

The Poplar Tree by Flora Cooke

Ali Baba and the Robbers based on a traditional tale

Eddie's Kitchen by Sarah Garland

Brother Rabbit by Joel Chandler Harris

Fiction The Emperor's New Clothes by Hans Christian Anderson

The Killer Cat's Christmas by Anne Fine

The Tale of Peter Rabbit by Beatrix Potter

A Real Princess by Hans Christian Anderson

All the Way to Toytown by Enid Blyton

Alice in Wonderland by Lewis Carroll

The Bundle of Sticks based on Aesop's fable

Mr Wobble the Waitress by Allan Ahlberg

The Day the Crayons Quit by Drew Daywalt

|                 | Year 2                                                    |   |
|-----------------|-----------------------------------------------------------|---|
| Non-<br>fiction | Looking After Your New Cat                                |   |
|                 | Eating Well                                               |   |
|                 | Make a Drum                                               |   |
|                 | Choosing Materials                                        |   |
|                 | Climate                                                   |   |
|                 | The Gunpowder Plot                                        |   |
|                 | The First Aeroplane                                       |   |
|                 | Edith Cavell                                              |   |
|                 | The Continents                                            |   |
|                 | Dial 999                                                  |   |
|                 | Being Colour Blind                                        |   |
|                 | Animal Migration                                          |   |
|                 | Wouldn't It Be Funny? by Pixie O'Harris                   |   |
|                 | Sam Said by Gaby Morgan                                   |   |
|                 | Us Two by A. A. Milne                                     |   |
| Poetry          | The New Year by Anonymous                                 |   |
|                 | I Know an Old Lady Who Swallowed a Fly a traditional song |   |
|                 | Windy Nights by Robert Louis Stevenson                    |   |
|                 | My Best Ice Cream by Terry Jones                          |   |
|                 | The Tree and the Pool by Brian Patten                     |   |
|                 | A Good Play by Robert Louis Stevenson                     | I |

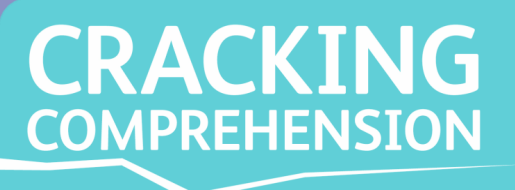

| Year 3 |                                                     |  | Year 3          |                                               |  |
|--------|-----------------------------------------------------|--|-----------------|-----------------------------------------------|--|
|        | Clever Polly and the Stupid Wolf by Catherine Storr |  | Non-<br>fiction | Spice Island Biscuits                         |  |
|        | The Velveteen Rabbit by Margery Williams            |  |                 | Insects and Spiders                           |  |
|        | Flat Stanley* by Jeff Brown                         |  |                 | How is Chocolate Made?                        |  |
|        | Picasso Perkins* by Adèle Geras                     |  |                 | Stonehenge                                    |  |
|        | Strong Magic* by Heather Amery                      |  |                 | The Water Cycle                               |  |
|        | The Wonderful Wizard of Oz by Frank L. Baum         |  |                 | The Masai                                     |  |
|        | The Wind in the Willows by Kenneth Grahame          |  |                 | Christopher Wren                              |  |
| iction | The Story of the Amulet by E. Nechit                |  |                 | How Scientists Work                           |  |
|        |                                                     |  |                 | Sea Ice                                       |  |
|        | Tweediedum and Tweediedee by Lewis Carroli          |  |                 | The Manatee                                   |  |
|        | The Selfish Giant by Oscar Wilde                    |  |                 | What to Do When You Meet the Queen            |  |
|        | The Secret Garden by Frances Hodgson-Burnett        |  |                 | Meet the Maya                                 |  |
|        | Chester the Wordly Pig by Bill Peet                 |  |                 | I Like Words by Steve Turner                  |  |
|        | The Hay Barn an original story                      |  |                 | Cinderella by Roald Dahl                      |  |
|        | Sheepdog in the Snow by Lucy Daniels                |  |                 | The Magnificent Bull by The Dinka Tribe       |  |
|        |                                                     |  |                 | Hollyhock by Judith Green                     |  |
|        |                                                     |  | Poetry          | Jim* by Hilaire Belloc                        |  |
|        |                                                     |  |                 | The Duel by Eugene Field                      |  |
|        |                                                     |  |                 | The Little Boat by Kathy Henderson            |  |
|        |                                                     |  |                 | The Walrus and the Carpenter by Lewis Carroll |  |

The Arrow and the Song by Henry Wadsworth Longfellow

\*These tests contain teacher-marked questions

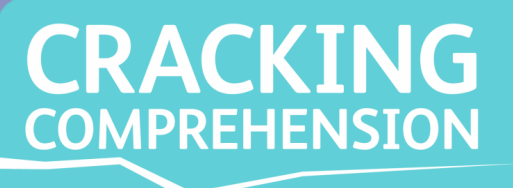

| Year 4  |                                                      |  |                 | Year 4                                            |  |
|---------|------------------------------------------------------|--|-----------------|---------------------------------------------------|--|
| Fiction | The Enchanted Wood by Enid Blyton                    |  | Non-<br>fiction | Writing Competition                               |  |
|         | Someday Angeline by Louis Sachar                     |  |                 | Sweet Peas                                        |  |
|         | The Wicked Tricks of Till Owlyglass by Michael Rosen |  |                 | The Flamingo                                      |  |
|         | The Great Escape by Natalie Haynes                   |  |                 | Esperanto                                         |  |
|         | Tiger Wars by Steve Backshall                        |  |                 | The Republic of Madagascar                        |  |
|         | Dummling and the Three Feathers by Brothers Grimm    |  |                 | Captain James Cook*                               |  |
|         | The Snow Queen by Hans Christian Anderson            |  |                 | The Miracle Bar                                   |  |
|         | The Adventures of Huckleberry Finn by Mark Twain     |  |                 | The Iguana                                        |  |
|         | Gulliver's Travels by Jonathan Swift                 |  |                 | Hopscotch*                                        |  |
|         | How the Fox Came to Be Where It Is by Ted Hughes     |  |                 | The Tree in Season by Robert Fisher               |  |
|         | Kensuke's Kingdom* by Michael Morpurgo               |  |                 | The Shark by Roald Dahl                           |  |
|         | The Secret of Platform 13 by Eva Ibbotson            |  |                 | The Day I Fell Down the Toilet by Steve Turner    |  |
|         | Coraline by Neil Gaiman                              |  | Destaur         | Dragon Dance by Max Fatchen                       |  |
|         |                                                      |  | roetry          | From a Railway Carriage by Robert Louis Stevenson |  |

The Song of Mr Toad by Kenneth Grahame

The Treasure Seekers by E. Nesbit

My Shadow by Robert Louis Stevenson

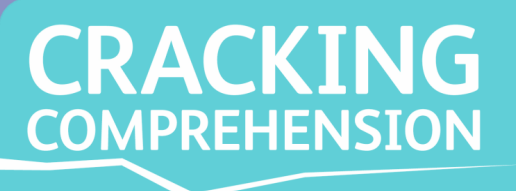

| Year 5  |                                                    |   |        | Year 5                                            |  |
|---------|----------------------------------------------------|---|--------|---------------------------------------------------|--|
| Fiction | Black Beauty by Anna Sewell                        |   |        | Colonel Fazackerley by Charles Causley            |  |
|         | The Fisherman and his Soul* by Oscar Wilde         |   |        | Song of the Worms by Margaret Atwood              |  |
|         | The Mighty Monster Afang by William Elliot Griffis |   |        | The Rime of the Ancient Mariner by Samuel Taylor  |  |
|         | Eye of the Wolf by Daniel Pennac                   |   |        | Coleridge                                         |  |
|         | The Silver Sword by Ian Seraillier                 |   |        | Meg Merrilies by John Keats                       |  |
|         | Tom's Midnight Garden* by Philippa Pearce          |   | Poetry | The Pied Piper by Robert Browning                 |  |
|         | Which Witch? by Eva Ibbotson                       |   |        | The Sea* by James Reeves                          |  |
|         | The Jungle Book* by Rudvard Kipling                | 6 |        | What is Pink?* by Christina Rossetti              |  |
|         | Sunfish                                            |   |        | Things Men Have Made by D. H. Lawrence            |  |
|         | White Water Rafting                                |   |        | The Highwayman by Alfred Noyes                    |  |
|         | The Autobiography of Charles Darwin*               |   |        | The Dragon-fly/The Eagle by Alfred, Lord Tennyson |  |
| Non     | Zanzibar                                           |   |        | Gone Fishing by Felice Arena and Phil Kettle      |  |
| fiction | Waterski*                                          |   | Play   | Space Raiders by Simon Cheshire                   |  |
|         | Air Ambulance Rescue                               |   | scipts | A Midsummer Night's Dream by William Shakespeare  |  |
|         | Charles Dickens: A Child's History of England      |   |        | By the Fireside by Pam Connellson                 |  |
|         |                                                    |   |        |                                                   |  |
|         | Gorilla Rescue                                     |   |        |                                                   |  |

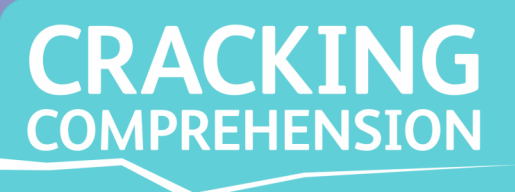

|         | Year 6                                           |    |                 | Year 6                            |
|---------|--------------------------------------------------|----|-----------------|-----------------------------------|
|         | A Little Princess* by Frances Hodgson Burnett    |    | Non-<br>fiction | Internet Safety                   |
|         | A Christmas Carol by Charles Dickens             | 3  |                 | World Records                     |
|         | The Phoenix and the Carpet by E. Nesbit          |    |                 | Evolution                         |
|         | The Wind in the Willows by Kenneth Grahame       | 1  |                 | Leavers' Speech                   |
|         | Hitler's Canary by Sandi Toksvig                 | 1  |                 | AI Debate*                        |
|         | The Fire Eaters by David Almond                  |    |                 | Football Report                   |
| Fiction | The Monkey Who Would Be King by Anthony Horowitz | 1  |                 | Plato's Cave                      |
|         | Mortal Engines* by Philip Reeve                  |    |                 | Beyond Infinity                   |
|         | Scribbleboy by Philip Ridley                     |    |                 | Colour Blindness                  |
|         | Tom's Midnight Garden by Philippa Pearce         | ł  |                 | Secondary Interviews              |
|         | A Wizard of Earthsea by Ursula K. Le Guin        | r. |                 | The Nightingale and the Glow-Worm |
|         | The Letter for the King by Tonke Dragt           | 1  | Poetry          | The Wind and the Moon by George   |
|         | Wolf Brother by Michelle Paver                   | 1  |                 | Funeral Blues by W. H. Auden      |
|         |                                                  |    |                 | The Windmill* by Henry Wadsworth  |

 Secondary Interviews

 The Nightingale and the Glow-Worm by William Cowper

 The Wind and the Moon by George Macdonald

 Funeral Blues by W. H. Auden

 The Windmill\* by Henry Wadsworth Longfellow

 The Pedalling Man by Russell Hoban

 Play

 scipts

 As You Like It\* by William Shakespeare

\*These tests contain teacher-marked questions